# Public Portal: How to Make a Tax Payment

Step 1: Open the Public Portal in any internet browser.

• Note: The City of Wauwatosa is part of the Milwaukee County's Public Portal.

- 1. Read through any Terms & Conditions that appear on the homepage.
- 2. In the "Guest Sign In" window, click "Accept and Sign In."

| MILWAUKEE COUNTY     |                                                                                                    |                                                                                                    |
|----------------------|----------------------------------------------------------------------------------------------------|----------------------------------------------------------------------------------------------------|
| LANDHAV PORTAL       | MILWAUKEE COUNTY PUBLIC PORTAL                                                                                                    | Guest Sign In                                                                                                    |
| 4) Login<br>() About | Milwaukee County Public Portal Valcome to the NEW Milwaukee County Public Portal. This portal provides up-to-date property and property tax information for Milwaukee County and our municipalities. Who should I contact about my Property Taxes?                                                                                                    | By disking the Sign In botton, you confirm you have read the terms and conditions,<br>you understand them and you agree to be bound by them. |
|                      | At 2021 Real Characteristics, as were as a removal integration and an expension of year, are currently owned ones contexte by our wages and chers. It you have any questions<br>about 2021 Real Or Personal Property taxes, you can contact the approvate municipality as listed at the bottom of this page.<br>At 2020 and older Davi Exists Transies a balan collected by the Crush Transmer Hum have an uncertaine short the testing.                                                                                                    | Staff Sign In                                                                                                    |
|                      | The access this start which were access to access the start water access to access the start with the access to access the start water access to access the start water access the start water access to access the start water access to access the start water access the start water a | Username or email address *                                                                                                    |
|                      |                                                                                                    | Password *                                                                                                    |
| 1                    | Terms and Conditions                                                                                                    |                                                                                                    |
|                      |                                                                                                    |                                                                                                    |
|                      |                                                                                                    |                                                                                                    |
|                      |                                                                                                    |                                                                                                    |
|                      |                                                                                                    |                                                                                                    |
|                      |                                                                                                    |                                                                                                    |
|                      |                                                                                                    |                                                                                                    |
|                      |                                                                                                    | 2022 © LandNav                                                                                                    |

## Step 2: Search for the property or tax bill using methods listed in #3-8.

Tips:

- If you are experiencing difficulty when searching, try simplifying your search.
- It is recommended that the Tax Year and Municipality are selected in step #5
- It is recommended that only one of the other search methods listed in steps 4, 6, 7, or 8 is used along with step 5. It is strongly recommended to use Property # or Property Address. If using Property Address, only enter a House # and Street Name.

| MILWAUKEE COUNTY                        | teel Estate Search 🚇 - Search - Real Estate Search                                               |
|-----------------------------------------|--------------------------------------------------------------------------------------------------|
| Welcome Public                          | 3<br>Search Real Estate v More Statech Fields                                                    |
| MILWALIKEE COUNTY PUBLIC                | Bill # / Certificate #         Tax Information           Tax Bit #         Single v         2021 |
| <ul> <li>Home</li> <li>About</li> </ul> | Tax Cetificate Single v Municipality v                                                           |
|                                         | Property # 7 Owner                                                                               |
| THE Cart                                | Property# Single v Last<br>Name / Business                                                       |
| Q, Search<br>() About LandNav Portal    | Property # Fist Name Status All Except Former v                                                  |
|                                         | Address                                                                                          |
|                                         | Address Property Address v                                                                       |
|                                         | Street Name                                                                                      |
|                                         | Steet Type                                                                                       |
|                                         | Exam Real                                                                                        |

#### 3. Search:

This is a drop-down menu. Select the appropriate type of record from the list. This will default to "Real Estate." Personal property refers to non-real estate, business property.

#### 4. Bill # / Certificate #:

Enter either your Tax Bill number or your Tax Certificate number in the text boxes provided.

### 5. Tax Information:

*Tax Year:* This is a drop-down menu. You may leave this on "Single" to search for a single tax year or select "Range" and enter a range of tax years.

*Municipality:* Narrow-down your search results by selecting your municipality from the drop-down list.

#### 6. Property #:

Enter either your Property (aka Parcel) or Alternate Property number in the appropriate field.

#### 7. Owner:

In the Last Name / Business field, enter the Last Name or Business Name on the tax record.

#### 8. Address:

Address: Select the appropriate Address type from the drop-down menu. House #: Enter only the house number in this field. Street Name: Enter only the street name in this field.

9. Click "Search.

# Step 3: Review the search results list and select the property to view.

10. Find the property in the Search Results list and click the Property # to view the parcel information.

| Parcel Status  | Property #    | Alt. Property # | Tax Year | Mun. Description              | Concatenated Name | Owner Status       | Balance Concatenated Prop.<br>Address | Concatenated<br>Tract |
|----------------|---------------|-----------------|----------|-------------------------------|-------------------|--------------------|---------------------------------------|-----------------------|
| <b>C</b>       |               |                 |          | Contract of the second second | and the second    | CONTRACT OF STREET | 2-0 apr                               |                       |
| Girmo          |               |                 |          |                               |                   |                    |                                       |                       |
|                |               |                 |          |                               |                   |                    |                                       |                       |
| (Cirrent)      |               |                 |          |                               |                   |                    |                                       |                       |
| 0.000          |               |                 |          |                               |                   |                    |                                       |                       |
| Garme          |               |                 |          |                               |                   |                    |                                       |                       |
| Carrent        |               |                 |          |                               |                   |                    |                                       |                       |
| (Carrier)      |               |                 |          |                               |                   |                    |                                       |                       |
| Carrier C      |               |                 |          |                               |                   |                    |                                       |                       |
| (Garrant)      |               |                 |          |                               |                   |                    |                                       |                       |
| 10 = Showing 1 | I - 10 of 116 |                 |          |                               |                   |                    | e e 🚺 2 3 4                           | 5 2 8                 |
|                |               |                 |          |                               |                   |                    | Add to G                              | art View Cart         |
|                |               |                 |          |                               |                   |                    |                                       |                       |

- 11. Check the checkbox for the tax record you want to pay.
- 12. Click "Add to Cart."

| Street Name      |                                                                                                    |                                          |                                                                                            |                                                                                                    |                                                                                                    |                                                                                                    |                                                                                                    |                                                                                                    |                                                                                                    |
|------------------|----------------------------------------------------------------------------------------------------|------------------------------------------|--------------------------------------------------------------------------------------------|----------------------------------------------------------------------------------------------------|----------------------------------------------------------------------------------------------------|----------------------------------------------------------------------------------------------------|----------------------------------------------------------------------------------------------------|----------------------------------------------------------------------------------------------------|----------------------------------------------------------------------------------------------------|
| Street Name      |                                                                                                    |                                          |                                                                                            |                                                                                                    |                                                                                                    |                                                                                                    |                                                                                                    |                                                                                                    |                                                                                                    |
|                  |                                                                                                    |                                          |                                                                                            | Exact.                                                                                                    |                                                                                                    |                                                                                                    |                                                                                                    |                                                                                                    |                                                                                                    |
| Course of Course |                                                                                                    |                                          |                                                                                            |                                                                                                    |                                                                                                    |                                                                                                    |                                                                                                    |                                                                                                    |                                                                                                    |
| Sever type       |                                                                                                    |                                          |                                                                                            |                                                                                                    |                                                                                                    |                                                                                                    |                                                                                                    |                                                                                                    |                                                                                                    |
|                  |                                                                                                    |                                          |                                                                                            |                                                                                                    |                                                                                                    |                                                                                                    |                                                                                                    |                                                                                                    |                                                                                                    |
|                  |                                                                                                    |                                          |                                                                                            | Search                                                                                                    | Read                                                                                                    |                                                                                                    |                                                                                                    |                                                                                                    |                                                                                                    |
|                  |                                                                                                    |                                          |                                                                                            |                                                                                                    |                                                                                                    |                                                                                                    |                                                                                                    |                                                                                                    |                                                                                                    |
| Search Results   |                                                                                                    |                                          |                                                                                            |                                                                                                    |                                                                                                    |                                                                                                    |                                                                                                    |                                                                                                    |                                                                                                    |
| Parcel Status    | Property #                                                                                                    | Alt. Property #                          | Tax Yuar                                                                                   | Mun. Description                                                                                                    | Concatonated Name                                                                                                    | Owner Status                                                                                                    | Balance                                                                                                    | Concatenated Prep.<br>Address                                                                                                    | Concatanated<br>Tract                                                                                                    |
| -                | And the second second                                                                                                    |                                          |                                                                                            |                                                                                                    | Same and the owner of the owner of the owner of the owner of the owner of the owner owner owner owner owner own                                                                                                    |                                                                                                    | 50.00                                                                                                    |                                                                                                    |                                                                                                    |
| -                |                                                                                                    |                                          |                                                                                            |                                                                                                    |                                                                                                    |                                                                                                    | 50.00                                                                                                    |                                                                                                    |                                                                                                    |
|                  |                                                                                                    |                                          |                                                                                            |                                                                                                    |                                                                                                    |                                                                                                    | \$1.827.37                                                                                                    |                                                                                                    |                                                                                                    |
| -                |                                                                                                    |                                          |                                                                                            |                                                                                                    |                                                                                                    |                                                                                                    | \$1.827.37                                                                                                    |                                                                                                    |                                                                                                    |
| -                |                                                                                                    |                                          |                                                                                            |                                                                                                    | and the second second s | and the second second                                                                                                    | 50.00                                                                                                    |                                                                                                    |                                                                                                    |
| (11)             |                                                                                                    |                                          |                                                                                            |                                                                                                    |                                                                                                    |                                                                                                    | \$0.00                                                                                                    |                                                                                                    |                                                                                                    |
| -                |                                                                                                    |                                          |                                                                                            |                                                                                                    | (Martin Constraint)                                                                                                    |                                                                                                    | 50.00                                                                                                    |                                                                                                    |                                                                                                    |
| -                |                                                                                                    |                                          |                                                                                            |                                                                                                    |                                                                                                    |                                                                                                    | \$5,882.37                                                                                                    |                                                                                                    |                                                                                                    |
| -                |                                                                                                    |                                          |                                                                                            |                                                                                                    |                                                                                                    |                                                                                                    | \$1,632.37                                                                                                    | Manual American                                                                                                    |                                                                                                    |
| -                |                                                                                                    |                                          |                                                                                            |                                                                                                    |                                                                                                    |                                                                                                    | \$2.00                                                                                                    |                                                                                                    |                                                                                                    |
| In a Physical    | 10-4112                                                                                                    |                                          |                                                                                            |                                                                                                    |                                                                                                    |                                                                                                    |                                                                                                    |                                                                                                    |                                                                                                    |
| in a powerd      | - 19 01 112                                                                                                    |                                          |                                                                                            |                                                                                                    |                                                                                                    |                                                                                                    |                                                                                                    |                                                                                                    |                                                                                                    |
|                  |                                                                                                    |                                          |                                                                                            |                                                                                                    |                                                                                                    |                                                                                                    |                                                                                                    |                                                                                                    |                                                                                                    |
|                  |                                                                                                    |                                          |                                                                                            |                                                                                                    |                                                                                                    |                                                                                                    |                                                                                                    | -                                                                                                    |                                                                                                    |
|                  |                                                                                                    |                                          |                                                                                            |                                                                                                    |                                                                                                    |                                                                                                    |                                                                                                    | 12 🔤                                                                                                    | to Cart Vesi Cart                                                                                                    |
|                  |                                                                                                    |                                          |                                                                                            |                                                                                                    |                                                                                                    |                                                                                                    |                                                                                                    |                                                                                                    |                                                                                                    |
|                  | Search Results Parcel Ratus CONTROL CONTROL CO | Search Results Prevent Statum Prevents # | Search Results Percel Status Percel Status Alt. Property # Alt. Property # Alt. Property # | Search Results           Percell Status         Property #         AlL Property #         Tax Yver           C         C         C         C         C           C         C         C         C         C           C         C         C         C         C           C         C         C         C         C           C         C         C         C         C           C         C         C         C         C           C         C         C         C         C           C         C         C         C         C           C         C         C         C         C           C         C         C         C         C           C         C         C         C         C           C         C         C         C         C           C         C         C         C         C           D         C         C         C         C           C         C         C         C         C           C         C         C         C         C           D         C         C | Search Results           Procest Statis         Property #         Alt. Property #         Tax Year         Max. Seconjultar           Image: Statistic Statistic Statisti Statis Statistic Statistic Statis Statis                                                                            | Parcel Statis         Property #         Alt. Property #         Tax Year         Max. Seconjtion         Consistential Mane           Image: Image: Imag | Number         Owner Bates           Image: Search Results         Image: Search Results         Image: Search Results           Image: Search Results         Image: Search Results         Image: Search Results           Image: Search Results         Image: Search Results         Image: Search Results           Image: Search Results         Image: Search Results         Image: Search Results           Image: Search Results         Image: Search Results         Image: Search Results           Image: Search Results         Image: Search Results         Image: Search Results           Image: Search Results         Image: Search Results         Image: Search Results           Image: Search Results         Image: Search Results         Image: Search Results           Image: Search Results         Image: Search Results         Image: Search Results           Image: Search Results         Image: Search Results         Image: Search Results           Image: Search Results         Image: Search Results         Image: Search Results           Image: Search Results         Image: Search Results         Image: Search Results           Image: Search Results         Image: Search Results         Image: Search Results           Image: Search Results         Image: Search Results         Image: Search Results           Image: Search Results         Image: S | Image: Constraints           Search Results           Image: Constraints           Image: Constraints | Image: Constraining Constraining Constraininininining Constraining Constraining Constraining Constr |

## Step 4: Navigate to the Cart.

13. If the item has been successfully added to the cart, you will see the "Item(s) added to cart" notification.

14. Click the "View Cart" button at the bottom to go to the cart.

15. Alternatively, click the "Cart" in the Navigation menu on the left. *If you have item(s) in the cart, you will see a number, as shown in the below screenshot.* 

|                     | Real Estate Search         | - Search + Real Enter | g Dearch        |          |                           |                        |                   |            |                               |                                    |
|---------------------|----------------------------|-----------------------|-----------------|----------|---------------------------|------------------------|-------------------|------------|-------------------------------|------------------------------------|
|                     | House #                    |                       |                 |          |                           |                        |                   |            |                               |                                    |
| come Public         | Street Name<br>Street Type |                       |                 |          | Exed                      |                        |                   |            |                               |                                    |
|                     |                            |                       |                 |          |                           |                        |                   |            |                               |                                    |
| Rome                |                            |                       |                 |          | Search                    | Renat                  |                   |            |                               |                                    |
|                     | Search Results             |                       |                 |          | 13                        | item(s) added to cart. |                   |            |                               |                                    |
| Det 🧕               | Parcel Status              | Property #            | Ait. Property # | Tax Year | Mun. Description          | Concatenated Name      | Owner Status      | Balance    | Concatenated Prop.<br>Address | Concatenated<br>Tract              |
| Search              | -                          | 1000022000            |                 | 2021     | VILLAGE OF WHITEFISH BAY  | SMITH, PATRICK J       | CURRENT OWNER     | \$0.00     | 5916 N SHORELAND AVE          |                                    |
|                     | -                          | 06600229980           |                 | 2021     | VILLAGE OF WHITEPOH BAY   | GMITH, CATHERINE &     | CURRENT CO-OWNER  | \$0.00     | SHILLN SHORELAND AVE          |                                    |
| bout LandNav Portal | 2                          | 1970261900            |                 | 2021     | VILLAGE OF WHITEFISH BAY  | SMITH, WALTER R        | CURRENT OWNER     | \$1,827.37 | 150 E BIRCH AVE               |                                    |
|                     | -                          | 9970291000            |                 | 2921     | VILLAGE OF WHITEPISH BAY  | SARTH, JOANNE N        | CURRENT CO-OVINER | 61,827.37  | 150 E BIRCHAVE                |                                    |
|                     | -                          | 1070350000            |                 | 2021     | VILLAGE OF WHITEFISH BAY  | SMITH, ELLEN R         | CURRENT CO-OWNER  | \$0.00     | SZ21 N KENT AVE               |                                    |
|                     | (55)                       | 2010142500            |                 | 3921     | VILLAGE OF WHITEFIEL BAY  | SMITH BARBARA J        | CURRENT OWNER     | 80.00      | 5125 N FALISADES RD           |                                    |
|                     | <b>C</b>                   | 2010253000            |                 | 2921     | VILLAGE OF WHITEFIDH BAY  | SMITH, FRANCIS W       | CURRENT OWNER     | \$0.00     | 4921 N ARDMORE AVE            |                                    |
|                     | -                          | 2010402005            |                 | 2021     | VILLAGE OF VINITERISH BAY | SMITH, CRAIG P         | CURRENT OWNER     | \$5,882.32 | 4851 N LARKIN ST              |                                    |
|                     | <b></b>                    | 2010402000            |                 | 2021     | VILLAGE OF WHITEFISH BAY  | SMITH, CHRISTMAE       | CURRENT CO-OWNER  | \$5,862.32 | 4851 N LARKN ST               |                                    |
|                     | -                          | 2020225000            |                 | 2021     | VELAGE OF WHITEFISH BAY   | SMITH, PAUL E          | CURRENT OWNER     | \$0.00     | 5074 N ELKHART AVE            |                                    |
|                     | 10 - Showing               | t - 10 of 112         |                 |          |                           |                        |                   |            | ( ( <mark>1</mark> 2 3        | a s a a<br>14<br>Sto Carl Mee Carl |
|                     |                            |                       |                 |          |                           |                        |                   |            |                               | 2022 C La                          |

## Step 5: Begin the Checkout Process.

16. Review your items and payment amount for the tax items.

**Please Note:** The "Balance" column will show "0.00" if you are making a full payment. This means that the remaining balance for these item(s) will be \$0.00, once the transaction is complete.

17. The Payment Total window will display the total amount of your payment for the entire transaction.

18. Click "Checkout" to begin the checkout process.

| MILWAUKEE COUNTY                 | Cart 🛆 - Cart                          |                       |
|----------------------------------|----------------------------------------|-----------------------|
|                                  | Cart                                   | 16                    |
| Welcome Public                   | Bill Type Reference                    | Balance Payment       |
| MEWAUKEE COUNTY PUBLIC<br>PORTAL | Reaf Edular Tax                        | \$0.00 <b>1127/07</b> |
| 🐢 Home                           |                                        |                       |
| About                            |                                        |                       |
| LANDRAV PORTAL                   |                                        |                       |
| 🎬 Cart 🛛 🕚                       |                                        |                       |
| Q Search                         |                                        |                       |
| About LandNav Portal             |                                        |                       |
|                                  |                                        |                       |
|                                  | · · · · · · · · · · · · · · · · · · ·  |                       |
|                                  | Payment Total                          |                       |
|                                  |                                        | \$1,827.37            |
|                                  | Clear Cat Benness Solicited Stare Cart | Close Checkove<br>18  |
|                                  |                                        |                       |
| 69                               |                                        | 2022 © LandNav        |

# Step 6: Complete your Payment.

19. In Value Payment Systems, complete the payment process by following steps 1 - 4, as shown in the image below.

**Please Note:** There are convenience fees for processing the electronic payment.

- \$1.50 for an e-check
- \$3.95 for a personal Visa debit card
- 2.55% (\$2.00 minimum) of the tax payment amount for a credit card

| 1 Payment Metho                | d 🔹 Payment Details                  | 3 Review Information                           | 8 Payment Receipt                         |
|--------------------------------|--------------------------------------|------------------------------------------------|-------------------------------------------|
| A convenience fee of 2.55% (\$ | 2.00 minimum) of the tax payment amo | unt or \$3.95 for personal Visa debit is charg | ed by Value Payment Systems for<br>\$1.50 |
| Show Iten                      | n/s\in Cart                          | Total /uithe                                   | ut Family 01997 97                        |
|                                | Select P                             | avment Method                                  | acrees). 91027.07                         |
|                                | Credit or Debit                      | Digital Wallets or Bank                        |                                           |
|                                | VISA 🧶                               | echeck                                         |                                           |
|                                |                                      |                                                |                                           |
|                                | © 2022 Value Payment Sys             | tems, LLC. Privacy Policy   Contact Us         |                                           |

20. Complete the transaction by reading through the Terms and Conditions. Then, click "Accept Terms and Process Payment."

| 1 Payment Method                                                                                                    | 2 Payment Details                          | 3 Review Information                                                                                                    | e Payment Receipt |  |  |
|----------------------------------------------------------------------------------------------------|--------------------------------------------|----------------------------------------------------------------------------------------------------|-------------------|--|--|
| Show Item(s) In Ca                                                                                                    | rt                                         | Total (with Fees): \$340.05                                                                                                    |                   |  |  |
| Review Inform                                                                                                    | nation                                     |                                                                                                    |                   |  |  |
| This is not a Receipt<br>process your payme                                                                                   | . Review your information and clicl<br>nt. | k the "Accept Terms and Process Paymer                                                                                                    | nt" button to     |  |  |
| Account Info                                                                                                    | rmation                                    | Terms and Conditions This secure service is offered by Value Payment Systems in agreement with your payment entity. All payments are processed immediately, and the payment date and time are equal to the time you complete this transaction and receive a confirmation number. If your payment is unable to be processed, your payment liability will remain outstanding and you will be subject to any applicable penalties or interest. These obligations remain your sole responsibility. Value Payment is processed and you receive a confirmation number |                   |  |  |
| Payment Amount: S<br>Convenience Fee: S<br>Total Amount: S340<br>Payment Method:<br>Card Number: XXXX<br>Expiration date: 12/ | ails<br>331.59<br>8.46*<br>05<br>2022      |                                                                                                    |                   |  |  |
| Bill Payer Del<br>TEST TEST<br>TEST<br>TEST<br>TEST, WI 55555                                                                 | ails                                       | 4                                                                                                    | •                 |  |  |
| *A convenience fee<br>payment method.                                                                                         | (non-refundable) will be assessed          | based upon the final total amount proces                                                                                                    | ssed for your     |  |  |
|                                                                                                    | Edit Payme                                 | at Details                                                                                                    | cees Dayment      |  |  |

• If the payment is successful, you will receive a confirmation message from Value Payment Systems.

• You will also be brought back to the Public Portal and will receive "Checkout Complete."